### Adding a Student to a PowerSchool Parent/Guardian Access Account

Open your web browser and go to https://premier.donegalsd.org
Once there, log in to the portal using your Parent Access Account credentials.

| wer3ch   | 00                         |  |
|----------|----------------------------|--|
| Sign In  | Dreate Account             |  |
| tudont a | nd Parent Sign In          |  |
| luuent a | ind Falent Sign in         |  |
| Username |                            |  |
| johnbear |                            |  |
| Password |                            |  |
|          |                            |  |
|          | Having trouble signing in? |  |

2. When the **Grade and Attendance** screen opens, click on the **Account Preferences** link on the menu that appears on the left side of the screen.

| Brooks                    |                       |                |           |        |        |    |   |
|---------------------------|-----------------------|----------------|-----------|--------|--------|----|---|
| Navigation                | Grados and At         | Hondonco       | · Poo     | r Brou | ake M  | r. |   |
| Grades and Attendance     | Graues and A          | lienuance      | . Dea     | і, віо | JNS VV |    |   |
| Grade History             | Grades and Attendance | Standards Grad | es        |        |        |    |   |
| Attendance<br>History     | Evo                   |                | Last Week |        |        |    |   |
| Email<br>Notification     | HR(1-6)               | M              | Т         | W      | Н      | F  | M |
| Comments                  | 1(1-6)                |                |           |        |        |    | - |
| School Bulletin           | 2(1,3,5)              |                | R.        |        | ji ji  |    |   |
| Class<br>Registration     | 2(2,4,6)              |                |           | 2      |        | 2  |   |
| My Calendars              | 3(1-6)                |                | d         |        |        |    |   |
| School<br>Information     | 4(1-6)                |                |           |        |        |    |   |
| Account<br>Preferences    | PM(1-6)               |                |           |        |        |    |   |
| BYOD<br>Registration      | 0(1-6)                |                | n         |        |        |    | 2 |
| 1:1 Device<br>Information |                       |                | n         |        |        |    |   |

## **PowerSchool**

# 3. Next, click on the **Students** tab. Account Preferences - Profile

| ' you want to chang | e the name, e-mail address, username or password associated with your Parent account, you may do so |
|---------------------|----------------------------------------------------------------------------------------------------|
| First Name:         |                                                                                                    |
| Last Name:          |                                                                                                    |
| Email:              |                                                                                                    |
| Select Language     |                                                                                                    |
| Username:           |                                                                                                    |
| Current Passwor     |                                                                                                    |

### 4. Now, click on the **Add** button

### Account Preferences - Students

Profile Students

| Add |
|-----|
|     |
|     |
|     |
|     |

 Enter the Student Name, Access ID, and Access Password from the PowerSchool letter you received from your school. Enter the information EXACTLY AS IT APPEARS ON THE LETTER! Choose the appropriate Relationship from the drop-down menu. Click on the Submit button to add the student to your Parent/Guardian Access Account.

| Student Name | Access ID | Access Password | Relationship |
|--------------|-----------|-----------------|--------------|
| Jacob Bear   | Bear247   | •••••           | Father       |

6. You will now see that the student's name has been added to the upper left of the Parent portal screen.

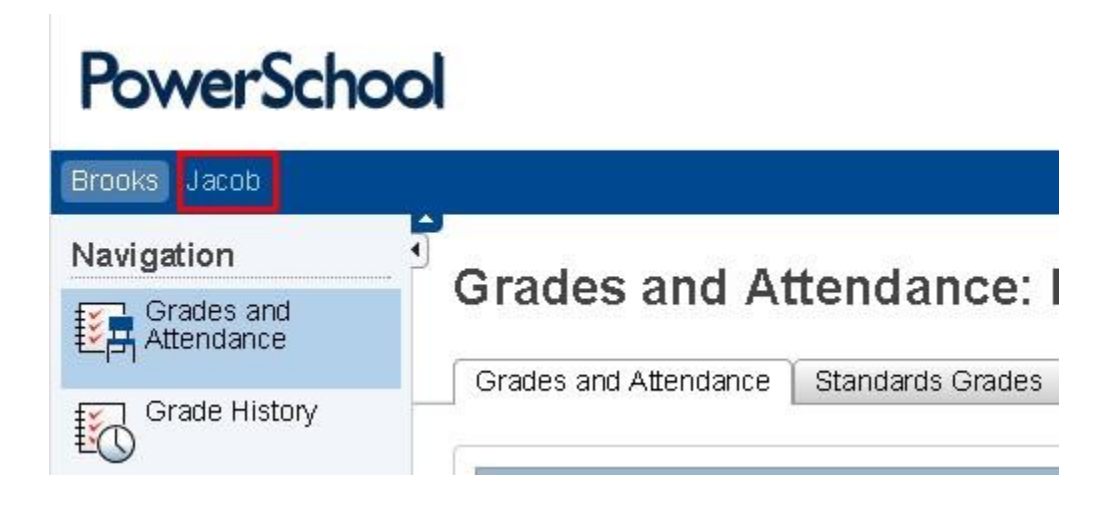

7. Click on the student's name to view his/her information.

| PowerScho             | ol                    |                  |
|-----------------------|-----------------------|------------------|
| Brooks Jacob          |                       |                  |
| Navigation            | Crodec and At         | Handonaa         |
| Grades and Attendance | Grades and A          | ttendance: I     |
| Grade History         | Grades and Attendance | Standards Grades |

Repeat this process for any additional students you'd like to add.